## Bei der ersten Verwendung des neuen Buchungssystems

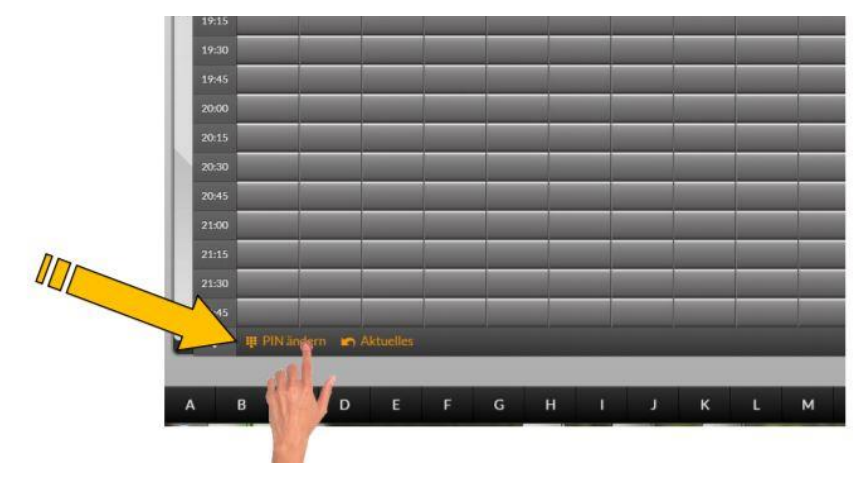

Persönlichen PIN-Code für die Mitgliederkarte ändern: Klicken oder tippen Sie dazu auf "PIN ändern" unten links auf dem Bildschirm.

Geben Sie in dem nachfolgenden Dialog Ihren Namen ein und autorisieren den Zugriff mit Ihrem PIN

## (Standard-PIN ist das Geburtsdatum im Format: DDMM) Beispiel für 18.01.1990 --> 1801

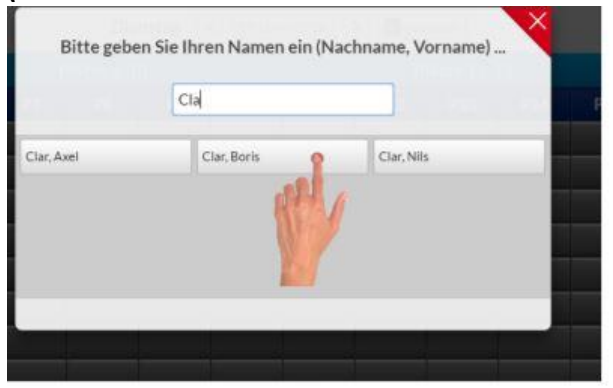

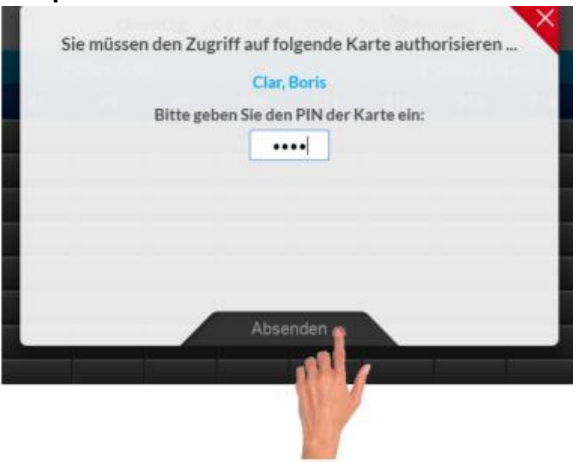

In dem darauffolgenden Dialog geben Sie bitte Ihren neuen PIN ein. Der PIN kann bis zu 9 stellig sein und eine beliebige Kombination aus Zahlen und Buchstaben enthalten. Ein PIN wie z.B. "Hallo123" ist genauso zulässig wie der PIN "88" oder "xyz". Sie sollten den PIN nicht zu kompliziert wählen, jedoch sollte er auch nicht zu einfach sein. Er sollte nicht ohne weiteres mit Ihrer Person in Verbindung gebrachte werden können. Ihr Geburtsdatum ist in der Regel nicht als PIN geeignet. Ändern des Passworts für die Buchung von zu Hause oder Smartphone

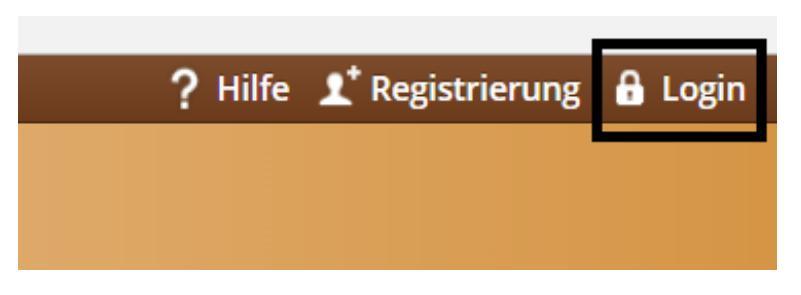

Standard-Passwort ist das Geburtsdatum im Format: YYYYMMDD

Anschließend die persönlichen Daten aufrufen:

| ? Hilfe 🔒 Logout (FlorianRied)            | 1 Mein Benutzerkonto 🗸 |
|-------------------------------------------|------------------------|
|                                           | SONSTIGES              |
|                                           | Guthabenbuchungen      |
|                                           | Rechnungen             |
|                                           | Persönliche Daten      |
| PERSUNLIGHE DATEN KIED, FLORIAN (ID: 134) |                        |
|                                           |                        |

Hier bitte alle persönlichen Daten eintragen.

Dringend notwendig sind die Felder Adresse (Daten überschreiben!), Kontakt und Passwort.

Unter dem Feld "Passwort" muss ein neues Online-Passwort festgelegt werden.